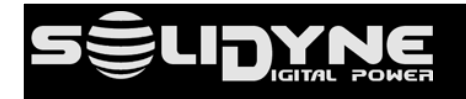

### Limpiar caché de Google Chrome

Full deleting the cache of Google Chrome

#### :procesador:

542/AoIP 542APC/AoIP

#### :consolas:

serie UNIDEX

Abril 2021

#### 1. Contenido

Este documento detalla el procedimiento para eliminar por completo los archivos temporales que almacena Google Chrome para los sitios web. Tras una actualización del firmware, el contenido de las páginas web embebidas en el procesador 542APC puede cambiar. La caché del navegador Chrome puede mantener código obsoleto e interferir en la carga de las páginas de control WEB actualizadas. El borrado de caché mediante Ctrl+F5 no siempre elimina la totalidad de la información.

Se puede eliminar por completo el caché para un sitio o dirección IP determinada. Para limpiar la caché del procesador, proceda como se explica a continuación.

# Luego de una actualización de firmware, se recomienda vaciar por completo la caché de Google Chrome

#### 2. Descripción

Para borrar por completo los archivos temporales (cache + cookies) para todas las sub-páginas de la interfaz web del equipo, se procede:

- 1. Ir a <u>chrome://settings/siteData</u>
- 2. localice la dirección IP del equipo o ingresela en el campo de búsqueda

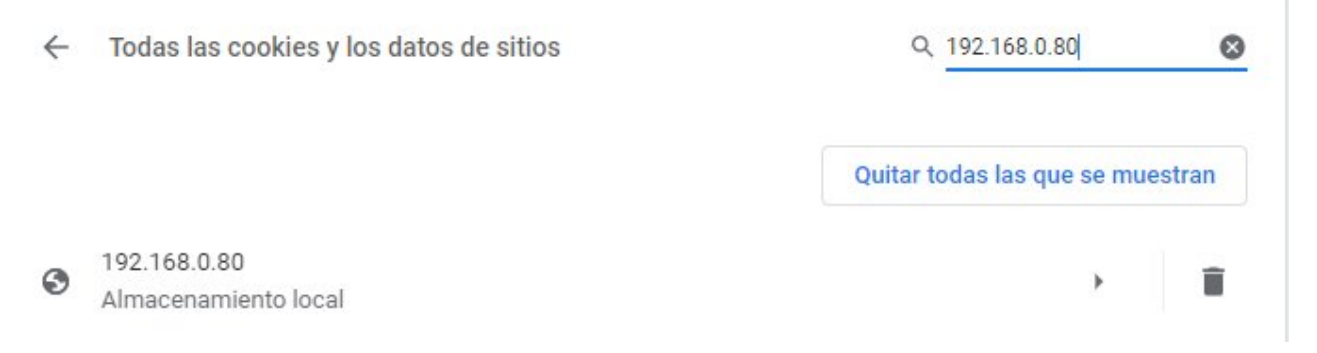

3. Click en el ícono del **cesto de basura** que aparece en los resultados. Se eliminaran todos los datos almacenados para ese sitio.

Un método alternativo para acceder a esta configuración es:

Ir a Menú tres puntos (arriba a la derecha) > Configuración > Privacidad y Seguridad > Configuración de Sitios > Ver permisos y datos almacenados en todos los sitios

### 1. Contents

This document details the procedure to remove all Chrome's cache files for a domain and its subdomains After a firmware upgrade, the web pages code embedded into the hardware may change. **The caché files of Google Chrome can retain obsolete code and to interfere the normal working of the updated web pages.** The classic reset method using Ctrl+F5 to delete the browser cache don't remove the whole files the major times.

For full deleting the cache for a certain site or IP address, proceed as follow.

# After update the firmware, it is strongly recommended a full cleaning of Google Chrome cache

#### 2. Description

To delete all data (cache + cookies) for all subdomains of the web interface, proceed:

- 4. Go to chrome://settings/siteData
- 5. Locate the IP address of the unit or enter it into the Search field

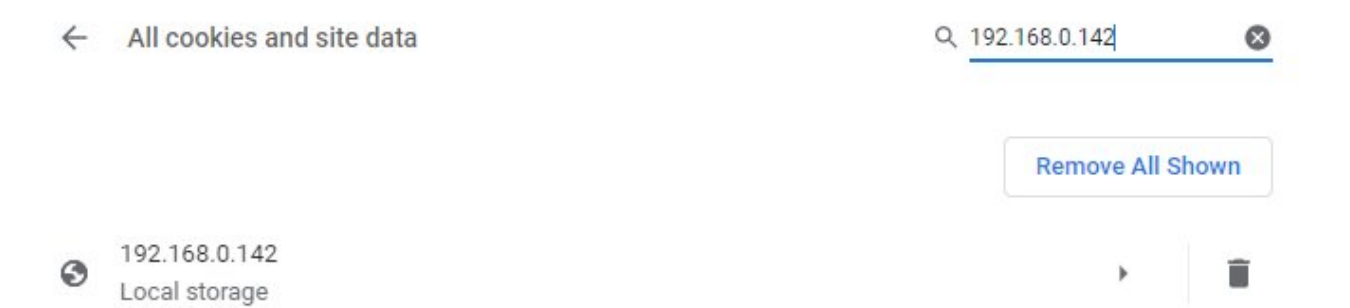

6. Click on the TRASH icon that appears at right. All data for this site will be deleted.

#### Another method to access this feature is:

Three dots menu > Settings > Privacy and Security > Site Settings > View permissions and data stored across sites